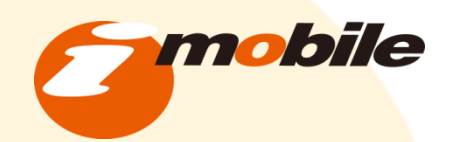

# BESTネットショップ基本運用マニュアル

copyright(C)2013 iMobile,Inc. All rights reserved. Strictly Confidential 禁無断転載 不許複製

**mobile** 

### 受注から出荷までの処理の流れ

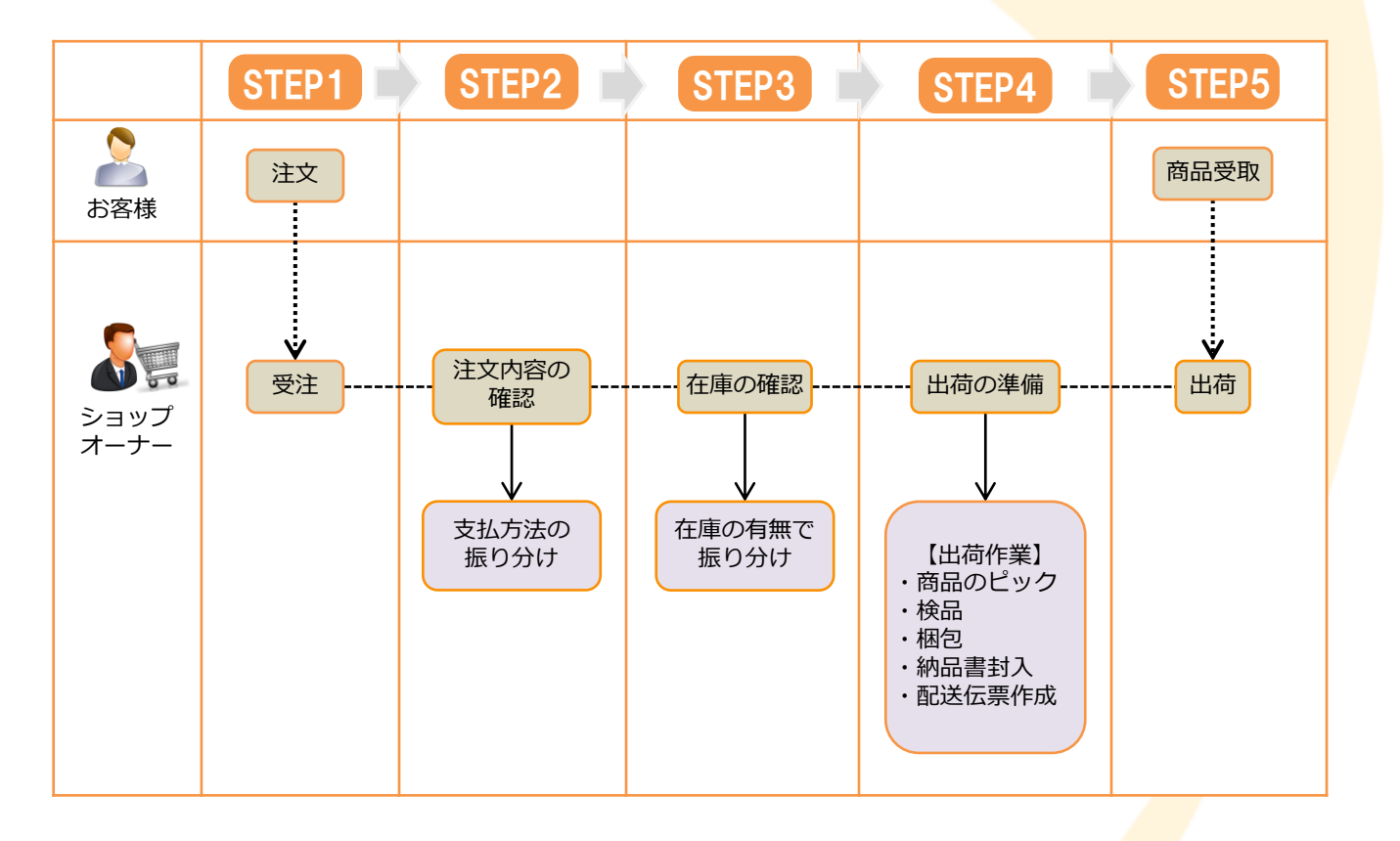

| (            | <b>5STEPS</b> | STEP1 注文を受ける        | P2·3               |
|--------------|---------------|---------------------|--------------------|
|              |               | STEP2<br>注文内容の確認をする | P4 • 5 • 6 • 7     |
|              |               | STEP3 在庫の確認をする      | P8 • 9 • 10        |
|              |               | STEP4 出荷の準備をする      | P11 · 12           |
|              |               | STEP5 出荷する          | P13 · 14 · 15 · 16 |
|              |               | メールテンプレートの変更        | P17·18             |
|              |               | 一括処理                | P19                |
| $\mathbf{X}$ |               |                     |                    |

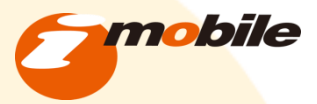

# ①注文を受ける

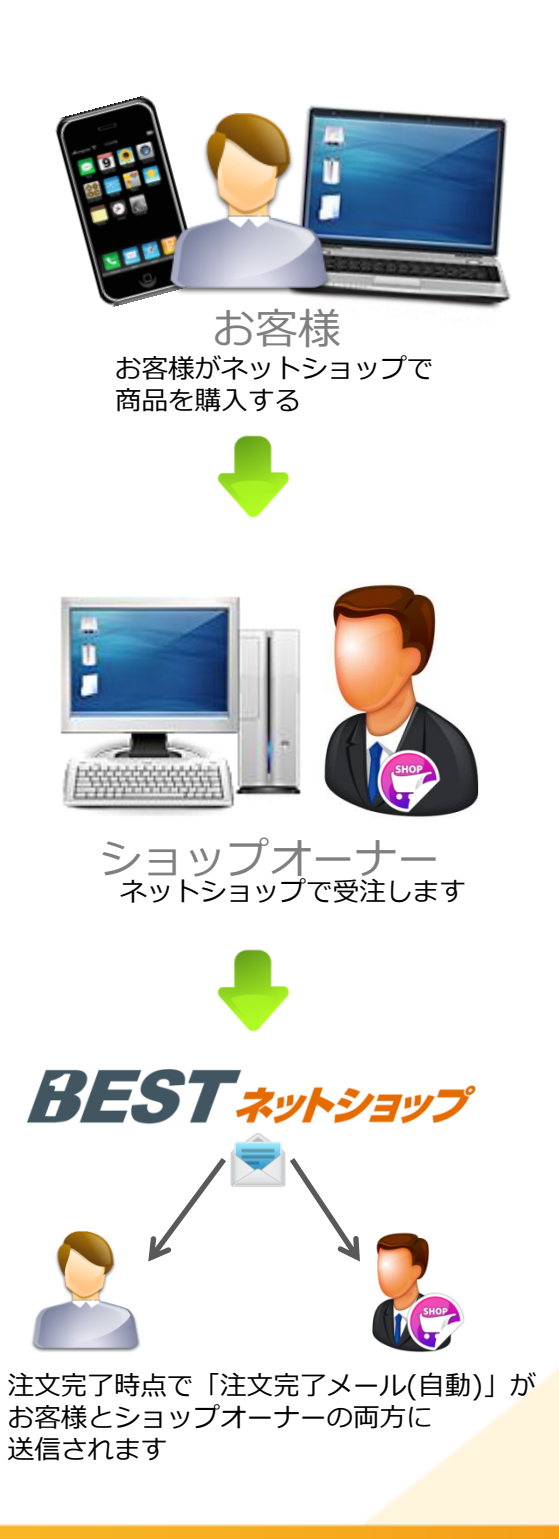

| DEOT                          |        |                          |                   |                        |                   |
|-------------------------------|--------|--------------------------|-------------------|------------------------|-------------------|
| BESI                          | 赤-1    | イージ BEST                 | ペットショップ           |                        | + 07              |
|                               |        |                          |                   | U. C. C.               |                   |
|                               | 3      | i 🚖 🛒                    |                   | サポートセンタ                | 一へ 困った時の          |
|                               | に発定/画像 | ライブラリ メールマガジン ネットショー     | プ 顧客管理            | 編集を依頼する                | ホームページ<br>サポートサイ  |
| で な 長の                        | 1.0E   |                          |                   | *                      |                   |
|                               |        |                          |                   |                        |                   |
| 現在の状況公                        | 用中     | 一公開中の                    | カード決済             | 地容方法の                  | ショップページ サポート      |
| <ul> <li>ショップページを公</li> </ul> | 開しない   | ショップページを見る               | 代金引換              | 導入について                 | 開設方法・更新方法は        |
|                               |        |                          |                   | -                      |                   |
| STEP<br>1 初期設定                |        | 現在のショップの状況               |                   |                        |                   |
| STEP                          |        |                          |                   |                        |                   |
| 2 かんたん商品を                     | 234    | 現在の会員数                   | 13 名              | 時日の売上高                 |                   |
| STEP<br>3 配送設定                |        |                          |                   |                        |                   |
| STEP                          |        | 会員保持ポイント<br>(月別付与ポイント)   | 1000 pt           | 昨日の売上件数                | (                 |
| 4 お支払方法の設                     | 定      |                          |                   |                        |                   |
|                               |        | 昨日のレビュー書き込み数             | <b>0</b> #        | 今月の売上高<br>(#回まで)       | 349,037           |
| ホーム                           |        |                          |                   |                        |                   |
| 基本情報                          | *      | レビュー書き込み 非表示数            | 2 #               | 今月の売上件数<br>(0#日まで)     | 37                |
| 商品管理                          |        |                          |                   |                        |                   |
| 受注管理                          |        | 以下の商品が品切れです。             |                   |                        |                   |
|                               |        | 140:藤原穂デザイン ステンレス絵手紙 1   | 43:調練経入れ 152/2    | 07±チ±ア モケナグリーン 1       | ロホリイントス春なからのウスターン |
| 売上集計                          |        | 1808(李武)(93)(《二八汉原谱)(232 | 1 EMU PLATINUM ST | INGER MINI BLACK IZA 9 | ープスキンプーシ          |
| 売上集計<br>コンテンツ管理               | *      |                          |                   |                        |                   |

 
 党注日
 御客名
 陳人商品
 支払方法
 購入意識

 501.57.6714.17
 アイモ 大部
 アイモ 大部
 アンゴル商品
 代金引油
 2,15 所 5

管理画面のホームの新規受付一覧で表示されます。

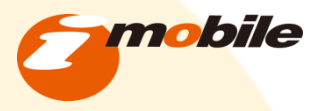

# ①注文を受ける

#### <u>手順1</u>

受注管理をクリックします。

#### <u>手順2</u>

新しい注文は、対応状況が 新規受付になっています。 ここで新規の注文が確認できます。

### <u>手順3</u>

「編集」をクリックします。 →編集をクリックすると、 個別の注文内容編集画面に移動します。

#### 管理画面>受注管理>受注管理

| ホーム     |   |
|---------|---|
| 基本情報    | • |
| 商品管理    | - |
| 受注管理    | * |
| 受注管理    |   |
| 掛払い管理   |   |
| ステータス管理 |   |
| 見積管理    |   |
| 見積設定    |   |
| 売上集計    | - |
| コンテンツ管理 | • |
| デザイン管理  |   |

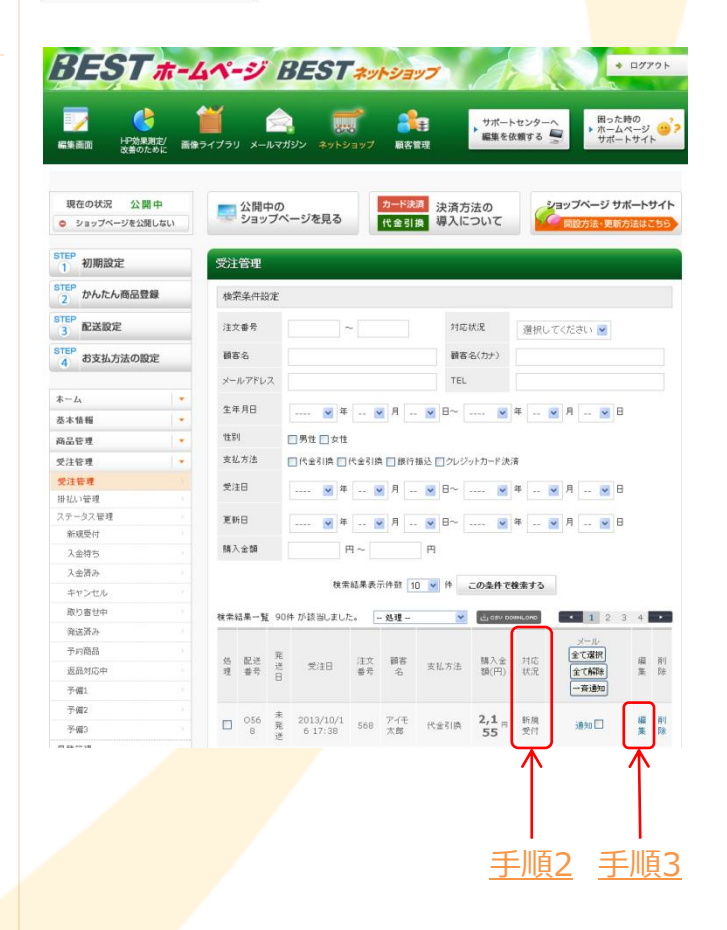

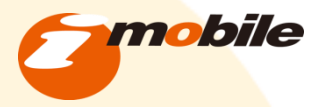

# 2注文の確認をする

対応状況(ステータス)を変更する

### <u>手順1</u>

対応状況の変更をします 注文を確認済みと未確認に振り分ける為に、 対応状況を変更します。

代金引換・クレジット決済の場合 →P5 パターン1へ

銀行振込の場合 →P5 パターン2へ

| 管埋画 | 面> 受注 <sup>5</sup> | 管埋>受 | ·汪管 <mark>埋&gt;</mark> | · 新規受 | 注人力 |
|-----|--------------------|------|------------------------|-------|-----|
|     |                    |      |                        |       |     |

| DEST #-1                              | イージ Bl                                                                                                    | EST #yhyay7                                                                     | * ログアクト                                     |    |
|---------------------------------------|----------------------------------------------------------------------------------------------------|---------------------------------------------------------------------------------|---------------------------------------------|----|
|                                       | 🎽 🛕<br>จาววิจา メールマガタン                                                                                             | ・ ポットショップ 単名留世     ・ ポットショップ                                                    | 8った時の<br>ホームページ <mark>(1)</mark><br>ナポートサイト |    |
| 現在の状況 公開中                             | 公開中の<br>ショップペー:                                                                                                    | 7年見る (大会引換) 導入について (1977年)                                                      | ジサポートサイト                                    |    |
| TEP animition                         | 15-18-25 <sup>3</sup> 2 3 -5                                                                                       |                                                                                 |                                             |    |
|                                       |                                                                                                    |                                                                                 |                                             |    |
|                                       | 支出通知需要                                                                                                    |                                                                                 |                                             |    |
| 3 ACERCE                              | 林家 映葉の作成                                                                                                    |                                                                                 | (二)                                         | 店- |
| 4 お支払方法の設定                            | 2142-1672                                                                                                    | 新規受付 ●                                                                          | <u></u>                                     | 빉. |
| •                                     | 発送日                                                                                                    | 未発送                                                                             |                                             |    |
| 基本情報 •                                | 进入状委号                                                                                                    |                                                                                 |                                             |    |
| 時品管理 ·                                | ▼お客様情報                                                                                                    |                                                                                 |                                             |    |
| 党注管理                                  | 注文委员                                                                                                    | 568 ¥客ID 384                                                                    |                                             |    |
| 後払い管理 ・                               | 文注日<br>日本名                                                                                                    | 2013/10/16 17:38                                                                |                                             |    |
| 和模型时 ·                                | 0                                                                                                    | アイモ 太郎                                                                          |                                             |    |
| 入金侍ち                                  |                                                                                                    | アイモ タロウ                                                                         |                                             |    |
| 大会済み                                  | x-1/7FUZ                                                                                                    | takayuki.murata@imobile.co.j                                                    |                                             |    |
| 取り寄せ中                                 | TEL                                                                                                    | 000 + 1234 + 6678                                                               |                                             |    |
| 朱述首24                                 | 8                                                                                                    | - 1224 - 0070                                                                   |                                             |    |
| 予約期間<br>返届対応中                         |                                                                                                    | 150 - 0001 住所入力                                                                 |                                             |    |
| <b>予備1</b>                            | (E)/I                                                                                                    | 法谷区神宫前                                                                          |                                             |    |
| 予備2                                   |                                                                                                    | 1-1-1                                                                           |                                             |    |
| 予備3<br>学校2月                           |                                                                                                    |                                                                                 |                                             |    |
| 見確認定                                  | 64                                                                                                    |                                                                                 |                                             |    |
| ±1.%at ▼                              |                                                                                                    |                                                                                 |                                             |    |
| シテンク管理・                               |                                                                                                    |                                                                                 |                                             |    |
| / / / / / / / / / / / / / / / / / / / | ▼愛注商品情報 計算                                                                                                    | 結果の確認<br>あた。回該1/回該2 単体 対策 法限制性                                                  | 2.54                                        |    |
|                                       | M(6)-3-1 M                                                                                                    | 0-2/9/61/9/62 Bill Sile Alerica                                                 | 787                                         |    |
|                                       |                                                                                                    | ्राज्युलाम् <u>व्</u> रस्<br>वहा<br>स्टब्स्                                     | 1,000P9<br>0 P9<br>525 P9                   |    |
|                                       |                                                                                                    | #3121                                                                           | 630 PI                                      |    |
|                                       |                                                                                                    | ±1                                                                              | 2,155 円                                     |    |
|                                       |                                                                                                    | お支払い会計                                                                          | 2,155 円                                     |    |
|                                       |                                                                                                    | 使用ポイント                                                                          | 0 pt                                        |    |
|                                       |                                                                                                    | 加算ポイント                                                                          | 0 pt                                        |    |
|                                       |                                                                                                    | 現在半イント                                                                          | 100 pt                                      |    |
|                                       | <ul> <li>●品香香香香</li> <li>●わ御川陽安東してい</li> <li>近品情報を追加す。</li> <li>▼お磨け先体報</li> <li>お寄</li> <li>お寄け先1 原品の追</li> </ul> | AS 482489499484、17.)<br>通信前本語の確認<br>操作時人上型すずる。お型す先を新規通加 開品ごとにおの設定を<br>加 計算結果の確認 | 50                                          |    |
|                                       | #68⊐-F                                                                                                    | 編品名/無荷1/県格2 単価 オナション1 / オナション2                                                  | 31 B                                        |    |
|                                       | 11 72                                                                                                    | 12.66品/(なし)/なし) 1,000円 推定なし/推定なし                                                | 1                                           |    |
|                                       | 1.58                                                                                                    | フイモ   太郎                                                                        |                                             |    |
|                                       | ある前(カナ)                                                                                                    | 71E 900                                                                         |                                             |    |
|                                       | TEL                                                                                                    | 090 - 1234 - 5678                                                               |                                             |    |
|                                       |                                                                                                    | 〒 150 - 0001 住所入力                                                               |                                             |    |
|                                       | 住所                                                                                                    | 東京都 💌<br>沐谷区神宮前                                                                 |                                             |    |
|                                       |                                                                                                    | 1-1-1                                                                           |                                             |    |
|                                       | お磨け時間                                                                                                    | 拾定無し ₩ # ₩ 月 ₩ 日                                                                |                                             |    |
|                                       | ▼お支払方法                                                                                                    |                                                                                 |                                             |    |
|                                       | (お洗払方法の実要に伴う手                                                                                                    | 884の変更は手動にて288、4.ます、)                                                           | 2 100 00                                    |    |
|                                       |                                                                                                    | 15 ALL IST                                                                      | 0. nt                                       |    |
|                                       |                                                                                                    | 使用ポイント                                                                          | la bi                                       |    |
|                                       |                                                                                                    | 加速ボイント                                                                          | 100 pt                                      |    |
|                                       |                                                                                                    | 視症ボイント                                                                          | TOO DI                                      |    |
|                                       | ▼這品管理情報                                                                                                    |                                                                                 |                                             |    |
|                                       | ▼ 波晶管理価格<br>(それで統1時代末美しない<br>返品情報を追加する                                                                             | ため、近金額を1999年4月、くます。)<br>5 近島鎮水谷の確認                                              |                                             |    |
|                                       | <ul> <li>● 結晶管理情報<br/>(+和では目標を実してい<br/>返記情報を追加す)</li> <li>▼お面す先情報</li> <li>お客</li> </ul>                           | たち (法教教)課題(株)(21))<br>6 28品請求辞の確認<br>種情報へお届けする お届け先を新規追加 商品ごとに別の設定を             | <b>\$</b> 5                                 |    |

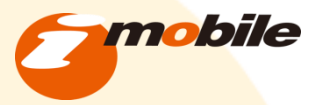

## ②注文の確認をする

対応状況(ステータス)を変更する パターン1 代金引換・クレジット決済

◆代金引換・クレジット決済の場合
 →即発送が出来る
 (代金引換は商品引き渡し時に支払いが発生します)
 対応状況を「入金済み」に変更します。

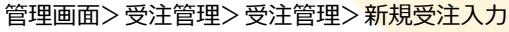

| BEST #-1                     |                                                                                                    |
|------------------------------|----------------------------------------------------------------------------------------------------|
|                              | ● 「 「 」 「 」 」 「 」 」 」 」 」 」 」 」 」 」 」 」                                                                                                    |
| 現在の状況 公開中<br>© ショップページを公開しない | 公開中の<br>ショップページを見る<br>メョップページを見る<br>(な金引奏) 導入について<br>(なかの)ないであったがの(なるの)のであったがの(なのの)のであったがの(なのの)の(なのの)の(なのの)の(なのの)の(なのの)の(なのの)の(なのの)の(なのの)の(なのの)の(なのの)の(なのの)の(なのの)の(なのの)の(なのの)の(なのの)の(なのの)の(なのの)の(なのの)の(なのの)の(なの)の(なの)の(なのの)の(なの)の(なの)の(なの)の(なの)の(なの)の(なの)の(なの)の(なの)の(なの)の(なの)の(なの)の(なの)の(なの)の(なの)の(なの)の(なの)の(なの)の(なの)の(なの)の(なの)の(なの)(なの) |
| STEP<br>1 初期設定               | 新规受注入力                                                                                                    |
| STEP<br>2 かんたん商品登録           | 受注頭壓編集                                                                                                    |
| STEP<br>3 配送股定               | 幅票 帳票の作成                                                                                                    |
| STEP<br>4<br>お支払方法の設定        | 7に状況 新規受付 9<br>■ サックとおに変更時には、在療養を手動で見してください。                                                                                                    |
| *-4                          | 発送日 発送                                                                                                    |
| 基本情報 -                       | 296 L                                                                                                    |
| 前品管理                         |                                                                                                    |
| 対応状況<br>(必須)                 | ★ 金済み ★ ★ ★ ★ ★ ★ ★ ★ ★ ★ ★ ★ ★ ★ ★ ★ ★ ★ ★                                                                                                    |
| 発送日                          | 未発送                                                                                                    |
|                              |                                                                                                    |

### パターン2 銀行振込

◆銀行振込の場合
 →入金確認後の発送

対応状況を「入金待ち」に変更します。

口座への振込確認後、「入金済み」に変更します。

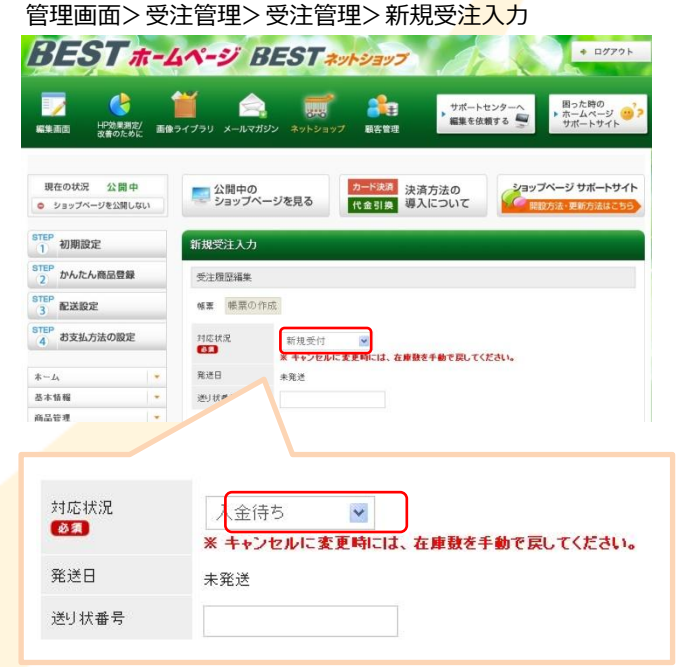

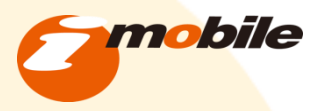

## ②注文の確認をする

### お客様に「注文確認メール(手動)」を送信する

#### <u>手順1</u>

受注管理画面で該当する注文の通知□に チェックを入れます。

### <u>手順2</u>

「一斉通知」ボタンをクリックします。

→メールテンプレート選択画面に移動します。

◆メールテンプレートの内容の編集は 18ページを参照

| 集画面 内部の               | ▶<br>周定/ 画像 | ライブラ!  |                                       | -JL 77 | リン ネットシ           | 8<br>/377 | 周客1           |                         | ▶ サポー<br>編集を | トセンター・<br>依頼する | トロッカーム 日った サポーム      | 時の<br>ページ<br>トサイト | +       |
|-----------------------|-------------|--------|---------------------------------------|--------|-------------------|-----------|---------------|-------------------------|--------------|----------------|----------------------|-------------------|---------|
|                       |             |        |                                       |        |                   |           |               |                         |              |                |                      |                   |         |
| 現在の状況 公 <br>ショップページを公 | 開中<br>親しない  | -      | 公開<br>ショッ                             | 中の     | ージを見る             |           | カード決<br>代金引:  | ▲<br>注<br>済<br>り<br>得入に | う法の<br>こついて  | <b>K</b>       | (ヨップページ サ<br>開設方法・更新 | ポートち<br>方法はこ      | サイ      |
| TEP<br>初期設定           |             | 受注     | 管理                                    |        |                   |           |               |                         |              |                |                      |                   |         |
| TEP<br>かんたん商品         | 9.69        | 49.7   | 2.4./11.1                             | 2/182  |                   |           |               |                         |              |                |                      |                   |         |
| 2 101010101010101     | LN          | 183    | CHATTR                                | g AE   |                   |           |               |                         |              |                |                      |                   |         |
| 3 配送設定                |             | 注力     | て番号                                   |        |                   | ~         |               | 215                     | 状况           | 選択し            | てください 💌              |                   |         |
| TEP<br>お支払方法のI        | 972         | in a   | 5-8                                   |        |                   |           |               | 额名                      | (カナ)         |                |                      |                   |         |
| 4                     |             | -      | L7EL                                  | 7      |                   |           |               | TE                      |              |                |                      |                   |         |
| -4                    |             |        |                                       |        |                   |           |               |                         |              |                |                      |                   |         |
| 5本情報                  |             | 生名     | F月日                                   |        | 💌 年               | 8         | 8月            | ⊠ ⊟~                    | 💌            | 年              | я                    |                   |         |
| 品管理                   |             | 性易     | ų.                                    |        | □男性 □女性           |           |               |                         |              |                |                      |                   |         |
| と注管理                  |             | 支払     | 方法                                    |        | □代全引換 □           | 代金引援      | 日銀行           | 服込 回 クレジ                | マットカード法      | 清              |                      |                   |         |
| 更注管理                  |             | -      | -                                     |        |                   |           |               |                         |              |                |                      |                   |         |
| 計払い管理                 |             | Xi     | 10                                    |        | 💌 म               | (         | 4月            | N 8~                    | *            | 4 (            | <mark>у</mark> Л 💌 В |                   |         |
| マテータス管理               |             | E:     | 68                                    |        |                   | 1         | A             | ■ 8~                    |              | æ .            |                      |                   |         |
| 新規受付                  |             |        |                                       |        |                   |           |               | 101 0                   |              |                |                      |                   |         |
| 入金符ち                  |             | 務7     | 全額                                    |        | 1                 | ק∼        |               | 円                       |              |                |                      |                   |         |
| 入金済み                  |             |        |                                       |        |                   |           |               |                         |              |                |                      |                   |         |
| キャンセル                 |             |        |                                       |        | 視光                | [結果表:     | <b>元件</b> 预 1 | ) V 19                  | この条件で        | 検索する           |                      |                   |         |
| 取り寄せ中                 |             | 検索     | ····································· | £ 90   | 件が該当しまし;          | e. E      | - 9138        | ~                       | 10000        | OMILOND        | • 1 2                | 3 4               |         |
| 発送済み                  |             | CA ITY |                                       |        | in the second     |           | A             |                         |              |                |                      |                   | -       |
| 予約商品                  |             |        |                                       | -      |                   |           |               |                         |              |                | メール                  |                   |         |
| 返品対応中                 |             | 処理     | 配送                                    | 送日     | 受注日               | 注文番号      | 領客名           | 支払方法                    | 購入金<br>額(円)  | 対応<br>状況       | 全て解除                 | 編集                | A D     |
| 予備1                   |             |        |                                       |        |                   |           |               |                         |              | 5              | 一斎通知                 |                   |         |
| 予備2                   |             |        |                                       | +      |                   |           |               |                         | -            |                | =                    |                   |         |
| 予備3                   |             |        | 056                                   | 発      | 2013/10/1 6 17:38 | 568       | アイモ           | 建金列换                    | 2,1 A        | 新規             | 通知 🗖                 | 編集                | A<br>Si |
|                       |             |        |                                       | 送      |                   | _         | -             |                         | 35           |                | A                    |                   |         |

<u>佐田市市、東汁佐田、東汁佐田</u>

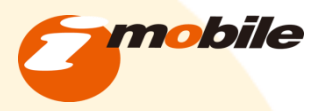

## ②注文の確認をする

### お客様に「注文確認メール(手動)」を送信する

#### <u>手順1</u>

テンプレート選択画面より 「注文確認メール(手動)」を選択します。

#### <u>手順2</u>

「送信内容を確認」ボタンをクリックします。

→メール確認画面に移動します。

#### <u>手順3</u>

- 送信内容に問題がなければ 「メール送信」ボタンをクリックします。
- 修正する場合は 「前のページへ戻る」ボタンをクリックします。
- →前の画面に戻ります。 注:ブラウザの戻るボタンは 使用しないで下さい。

管理画面>受注管理>受注管理>メール送信

| テンプレート<br>の別                                                                                                    |                                                                                                    | (注文確認メール(手動) ■← 手順                                                                                                    |
|----------------------------------------------------------------------------------------------------|----------------------------------------------------------------------------------------------------|----------------------------------------------------------------------------------------------------|
| メールタイトル                                                                                                    |                                                                                                    | ご注文ありがとうございます。                                                                                                    |
| 02                                                                                                    |                                                                                                    | (上限50文字)                                                                                                    |
|                                                                                                    |                                                                                                    | サンブルショップの山田と申します。                                                                                                    |
|                                                                                                    |                                                                                                    | この度はご注文を頂きまして、誠にありがとうございます。                                                                                                    |
| ヘッダー                                                                                                    |                                                                                                    | ご注文を受け付けさせて頂きました。                                                                                                    |
|                                                                                                    |                                                                                                    | 在庫の確認・検品後、商品の発送を行わせて頂きます。                                                                                                    |
|                                                                                                    |                                                                                                    | 発送後に、配送伝崇留ちを記載したメールを送信させて頂き<br>ます。<br>(▶■20007年)                                                                                                    |
| 動的データ挿り                                                                                                    | 、部分                                                                                                    |                                                                                                    |
|                                                                                                    |                                                                                                    |                                                                                                    |
|                                                                                                    |                                                                                                    |                                                                                                    |
|                                                                                                    |                                                                                                    |                                                                                                    |
| フッター                                                                                                    |                                                                                                    |                                                                                                    |
|                                                                                                    |                                                                                                    |                                                                                                    |
|                                                                                                    |                                                                                                    | (上現3000文字)                                                                                                    |
|                                                                                                    |                                                                                                    |                                                                                                    |
|                                                                                                    |                                                                                                    | 夜家結果へ戻る 」 」 た信内谷を輸送                                                                                                    |
|                                                                                                    |                                                                                                    |                                                                                                    |
|                                                                                                    |                                                                                                    |                                                                                                    |
|                                                                                                    |                                                                                                    |                                                                                                    |
|                                                                                                    |                                                                                                    |                                                                                                    |
|                                                                                                    |                                                                                                    | <br><u>手順2</u>                                                                                                    |
|                                                                                                    |                                                                                                    | <u>手順2</u>                                                                                                    |
| 認面面                                                                                                    | ī                                                                                                    |                                                                                                    |
| 認画面                                                                                                    | i                                                                                                    | <br><u>手順2</u>                                                                                                    |
| 認画面                                                                                                    | ।<br>५ <i>ペ-ジ В</i>                                                                                                    | <u>手順2</u>                                                                                                    |
| 認画面<br>/ <del>351 * -</del>                                                                                                    | د<br>در میں<br>ا                                                                                                    | <u>手順2</u>                                                                                                    |
| 認画面<br>/ <i>351 本-</i> /                                                                                                    | <b>4<i>4-у В</i><br/>Ш е</b> хсто, <i>х</i> -асто                                                                                                    | <u>手順2</u>                                                                                                    |
| 認画面<br>                                                                                                    | 4ページ B                                                                                                    |                                                                                                    |
|                                                                                                    | ムページ B                                                                                                    |                                                                                                    |
| 認画面<br><i>日本</i><br>1000年1月<br>1000年1月 | ムページ B<br>()<br>()<br>()<br>()<br>()<br>()<br>()<br>()<br>()<br>()                                                                                                    | 手順2<br>手順2<br>EST ++V+r7<br>W W W W W W W W W W W W W W W W W W W                                                                                                     |
| 記画面<br><i>「またい</i> ののの<br>のののの<br>のののの<br>ののののの<br>ののののの<br>ののののの<br>ののののの<br>ののののの<br>ののののの<br>ののののの<br>ののののの<br>ののののの<br>ののののの<br>ののののの<br>ののののの<br>ののののの<br>ののののの<br>ののののの<br>ののののの<br>のののののの                                                                                                    | Art-y B<br>Story Arten<br>Description Arten<br>Description<br>Arten<br>Description<br>Arten<br>Arten                                           | 手順2<br>手順2                                                                                                    |
|                                                                                                    | 4 <b>√ - 2</b> В<br>Висто                                                                                                    | 手順2<br>手順2                                                                                                    |
|                                                                                                    | 4 <b>√-У</b> В<br>10079) л-4400<br>№ 2500 лания<br>№ 2500<br>№ 2500<br>№ 2000<br>№ 2000<br>№ 200<br>№ 2000<br>№ 2000                                                                                                    | 手順2<br>手順2                                                                                                    |
|                                                                                                    | <b>4√У</b> В<br>10079) л-4хв<br>№ 35570-<br>х-4хв<br>№6                                                                                                    | 上<br>で<br>た<br>た<br>た<br>た<br>た<br>た<br>た<br>た<br>た<br>た<br>た<br>た<br>た                                                                                                    |
|                                                                                                    | 4 <b>××−-У В</b><br>1000000000000000000000000000000000000                                                                                                    | 上版<br>でのでのでする。<br>たのでのでする。<br>たのでのでのでのでする。<br>たのでのでする。<br>たのでのでする。<br>たのでのでのでのでする。<br>たのでのでのでのでする。<br>たのでのでする。<br>たのでのでのでのでのでのでのでする。<br>たのでのででのでのでのでのででする。<br>たのでのででのでのでのでのででのでのでのでのででのでのでのでのでのででのでのでので                                                                                                    |
|                                                                                                    | 4 <b>××−-У В</b><br>1000000000000000000000000000000000000                                                                                                    |                                                                                                    |
|                                                                                                    | المراجع المراجع<br>المراجع المراجع المراجع المراجع المراجع المراجع المراجع المراجع المراجع المراجع المراجع المراجع المراجع المراجع<br>المراجع المراجع المراجع المراجع المراجع المراجع المراجع المراجع المراجع المراجع المراجع المراجع المراجع المراجع                                                                                                    |                                                                                                    |
|                                                                                                    | алану р<br>Матариана<br>матариана<br>матариана<br>состорна<br>состорна<br>состорна<br>состорна<br>состорна<br>состорна<br>состорна<br>состорна<br>состорна<br>состорна<br>состорна<br>состорна<br>состорна<br>состорна<br>состорна<br>состорно<br>состорно<br>состорно<br>состорно<br>состо |                                                                                                    |
|                                                                                                    | алан у радона<br>1997 — Алан у радона<br>1997 — Алан у р                                                                                                    |                                                                                                    |
|                                                                                                    | ALAN-Y B<br>CALANCE AND A CALANCE<br>PRODUCTION AND A CALANCE<br>PRODUCTION                                                                                                    | このでは、<br>このでは、<br>このでは、 |
|                                                                                                    | ALCON - JO BORNESS CONTRACTOR OF THE SECOND CONTRACTOR OF THE SECONDOF TO SECONDOF TO SECONDOF C                                                                                                    | この<br>この<br>この<br>この<br>この<br>この<br>この<br>この<br>この<br>この                                                                                                    |
|                                                                                                    | 25.                                                                                                    | Description   Description Description Desc                                                                                                    |
|                                                                                                    | 2.2.2<br>2.2.2<br>2.2.2.2<br>2.2.2.2<br>2.2.2.2<br>2.2.2.2<br>2.2.2.2<br>2.2.2.2.2<br>2.2.2.2.2.2.2.2.2.2.2.2.2.2.2.2.2.2.2.2.                                                                                                    | Control       Control         Control       Control         Control       Control <td< td=""></td<>                                                                                                    |
|                                                                                                    | 22<br>25<br>25<br>25<br>25<br>25<br>25<br>25<br>25<br>25<br>25                                                                                                    | EDER   EDER EDER ED                                                                                                    |
|                                                                                                    | 244-29 B                                                                                                    |                                                                                                    |

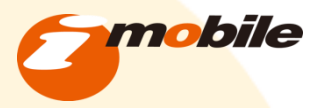

# ③在庫の確認をする

受注商品の在庫の確認をする

#### <u>手順1</u>

受注した商品を注文内容より確認します。 受注管理画面より確認したい注文情報の 編集をクリックする。

### <u>手順2</u> 👋

在庫の調査をして、発送可能か確認します。

### <u>手順3</u>

◆在庫がある場合

出荷準備に移ります。

◆在庫がない場合

お客様に「在庫切れメール(手動)」を 送信します。

<u>→P9参照</u>

| 佐田エエト      | 亚沙子在西国  | TUNYETEN         |  |
|------------|---------|------------------|--|
| '6'temmo > | 空汗鸟语 >  | <b>安注官理 &gt;</b> |  |
|            | メ/エロ・エ/ | メ/エロ/エ/          |  |

| 受注意思視集                                                                                                    |                                                                                                    |                                                                                                    |          |               |         |              |   |                  |
|----------------------------------------------------------------------------------------------------|----------------------------------------------------------------------------------------------------|----------------------------------------------------------------------------------------------------|----------|---------------|---------|--------------|---|------------------|
| 核素 帳票の                                                                                                    | 作成                                                                                                    |                                                                                                    |          |               |         |              |   |                  |
| 対応状況                                                                                                    | 1432                                                                                                    |                                                                                                    |          |               |         |              |   |                  |
| (8) <b>3</b>                                                                                                    | ▲ キャンセルに支更時                                                                                                    | には、在庫数を手動                                                                                                    | を戻してくだる  | <u>s</u> .    |         |              |   |                  |
| 発送日                                                                                                    | 未発送                                                                                                    |                                                                                                    |          |               |         |              |   |                  |
| 送り状番号                                                                                                    |                                                                                                    |                                                                                                    |          |               |         |              |   |                  |
| ▼お客様情報                                                                                                    |                                                                                                    |                                                                                                    |          |               |         |              |   |                  |
| 注义者写<br>受注日                                                                                                    | 568                                                                                                    | 100                                                                                                    | 61U      | 3             | 184     |              |   |                  |
| 顧客名                                                                                                    | 2013/10/10 17                                                                                                    | -50 -5 BR                                                                                                    |          |               |         |              |   |                  |
| (32)<br>制定令(力+)                                                                                                    | 216                                                                                                    | ACAIP                                                                                                    |          |               |         |              |   |                  |
| 63                                                                                                    | 774                                                                                                    | 902                                                                                                    |          |               |         |              |   |                  |
| メールアドレス                                                                                                    | takayuki.mur                                                                                                    | ata@imobile.co                                                                                                    | i i      |               |         |              |   |                  |
| TEL                                                                                                    | 090 -                                                                                                    | 1234 - 56                                                                                                    | 78       |               |         |              |   |                  |
|                                                                                                    | ₹ 150                                                                                                    | - 0001 住                                                                                                    | 所入力      |               |         |              |   |                  |
| 住所                                                                                                    | 東京都                                                                                                    | <b>M</b>                                                                                                    |          |               |         |              |   |                  |
|                                                                                                    | 法谷区神宫前                                                                                                    |                                                                                                    |          |               |         |              |   |                  |
|                                                                                                    | 1-1-1                                                                                                    |                                                                                                    |          |               |         |              |   |                  |
|                                                                                                    |                                                                                                    |                                                                                                    |          |               |         |              |   |                  |
| 循考                                                                                                    |                                                                                                    |                                                                                                    |          |               |         |              |   |                  |
|                                                                                                    |                                                                                                    |                                                                                                    |          |               |         | A            |   |                  |
| 受注商品情報                                                                                                    | 計算結果の確認                                                                                                    |                                                                                                    |          |               |         |              |   |                  |
| 商品コード                                                                                                    | 商品名/拥档1/拥档2                                                                                                    | 举道                                                                                                    | 3        | 20            | 消费税额    | 小社           | ) |                  |
|                                                                                                    |                                                                                                    | 1000                                                                                                    | Ħ        |               |         |              |   |                  |
| 11 7                                                                                                    | ンゴル商品/ (なし)/ (なし)                                                                                                    | (個数割引 - 0<br>ランク割引ま 0                                                                                                    | H :      | 111           | 0円      | 1,000円       |   |                  |
|                                                                                                    |                                                                                                    |                                                                                                    |          |               |         | 1.0000       |   |                  |
|                                                                                                    |                                                                                                    |                                                                                                    |          |               | 0071    | 0 H          |   |                  |
|                                                                                                    |                                                                                                    |                                                                                                    |          |               | 18672.1 |              |   | 千順               |
|                                                                                                    |                                                                                                    |                                                                                                    |          |               | 透料      | 020 PI       |   | <br>- <u></u> // |
|                                                                                                    |                                                                                                    |                                                                                                    |          |               | 4 30 X  | 630 円        |   |                  |
|                                                                                                    |                                                                                                    |                                                                                                    |          |               | 승카      | 2,155 円      |   |                  |
|                                                                                                    |                                                                                                    |                                                                                                    |          | ð             | 支払い合計   | 2,155円       |   |                  |
|                                                                                                    |                                                                                                    |                                                                                                    |          |               | 使用ポイント  | u pt         |   |                  |
|                                                                                                    |                                                                                                    |                                                                                                    |          |               | 現在ボイント  | 100 pt       |   |                  |
| 地的新行业                                                                                                    |                                                                                                    |                                                                                                    |          | _             |         |              |   |                  |
| 返品情報を追                                                                                                    | 加する 返品請求額の確認                                                                                                    |                                                                                                    |          |               |         |              |   |                  |
| 「お届け先情報                                                                                                    | お客様情報へお届けする                                                                                                    | お届け先を新規道                                                                                                    | 加商品こ     | 21            | 別の設定を   | する           |   |                  |
| 5届5先1 商品                                                                                                    | の追加 計算結果の確認                                                                                                    |                                                                                                    |          |               |         |              |   |                  |
|                                                                                                    | 商品名/规格1/规格2                                                                                                    | 単価                                                                                                    | オプション    | 1/2           | オプション2  | <u>문</u> 15  |   |                  |
| 商品コード                                                                                                    | サンブル商品/(なし)/(なし)                                                                                                    | 1,0005                                                                                                    | 新定わ パー   | <b>定</b> 力::: |         | 1            |   |                  |
| 病品コード<br>11                                                                                                    | 変更                                                                                                    | *100014                                                                                                    |          | -6765         |         | <u>ـــــ</u> |   |                  |
| 瀬品コード<br>11                                                                                                    |                                                                                                    |                                                                                                    |          |               |         |              |   |                  |
| 麻品コード<br>11<br>あ名前                                                                                                    | 748                                                                                                    | 太郎                                                                                                    |          |               |         |              |   |                  |
| 商品コード<br>11<br>あ名前<br>あ名前(力ナ)                                                                                                    | 71E<br>71E                                                                                                    | 太郎<br>タロウ<br>- 5679                                                                                                    |          |               |         |              |   |                  |
| 麻品コード<br>11<br>あ名前<br>あ名前(カナ)<br>TEL                                                                                                    | 71E<br>71E<br>090 - 1234<br>¥ 150 - 00                                                                                                    | 太郎<br>タロウ<br>- 5678<br>001 住所入                                                                                                    | ħ        |               |         |              |   |                  |
| 施品コード<br>11<br>あ名前<br>あ名前(カナ)<br>TEL<br>(1)                                                                                                    | アイモ<br>アイモ<br>090 - 1234<br>▼ 150 - 00<br>東京都 ▼                                                                                                    | 太郎<br>タロウ<br>- 5678<br>001 住所入                                                                                                    | ħ        |               |         |              |   |                  |
| 麻品コード<br>11<br>あ名前<br>あ名前(カナ)<br>TEL<br>住所                                                                                                    | アイモ       アイモ       090     - 1234       *     150     - 00       東京部     ※       次谷区神宮病     1-1-1                                                                                                    | 太郎<br>タロウ<br>6 - 5678<br>001 住所入                                                                                                    | ħ        |               |         |              |   |                  |
| 旅品コード<br>11<br>あ名前<br>あ名前(力ナ)<br>TEL<br>住所<br>よの計時間                                                                                                    | アイモ       アイモ       090     - 1234       単 150     - 00       東京都     ※       次谷区神宮前     1-1-1       指空間よ     ※                                                                                                    | 太郎<br>タロウ<br>5678<br>001 住所入                                                                                                    | ħ        |               |         |              |   |                  |
| 商品コード<br>11<br>あ名前<br>あ名前<br>(カナ)<br>TEL<br>住所<br>よ面14間<br>お面14間                                                                                                    | アイモ       アイモ       090     - 1234       単 150     - 00       東京都     ※       次合区神宮病     1-1-1       指定期し     ※                                                                                                    | 太郎<br>タロウ<br>4 - 5678<br>101 住所入                                                                                                    | <br>לא   |               |         |              |   |                  |
| 商品コード<br>11<br>お名前<br>あ名前(Dナ)<br>TEL<br>住所<br>と面け時間<br>お面け時間                                                                                                    | アイモ       アイモ       090     - 1234       単     150     - 00       東京都     ※       次合区神宮病     1-1-1       指定無し     ※       100     第       単     10                                                                                                    | 太郎<br>タロウ<br>a - 6678<br>001 住所入<br>マ 月 マ 日                                                                                                    | ħ        |               |         |              |   |                  |
| 麻品コード<br>11<br>ある新<br>あ名新(カナ)<br>TEL<br>住所<br>お御け時間<br>お御け時間<br>本部(日本)<br>本名前<br>(1)<br>(1)<br>(1)<br>(1)<br>(1)<br>(1)<br>(1)<br>(1)                                                                                                    | アイモ       アイモ       090     - 123×       第二部     (10)×       第二部     (10)×       第二部     (10)×       第二部     (10)×       第二部     (10)×       第二部     (10)×       第二部     (10)×       第二部     (10)×       第二部     (10)×       第二部     (10)×       第二部     (10)×                                                                                                    | 太郎<br>タロウ<br>4 - 5678<br>2 日<br>7<br>4 - 5678<br>4 所入<br>3<br>4 所入                                                                                                    | ħ        |               |         |              |   |                  |
| 麻品コード<br>11<br>ある朝<br>あ名朝(カナ)<br>TEL<br>住用<br>お御け時間<br>▼あ実社方法<br>(注血方法<br>代生う快)                                                                                                    | 7 くモ 7 くモ 123- 9 00 - 123- 9 150 - 00 第7章 単 六日区神影前 1-1-1 括定地し ● 10-1 第2世紀の第2日前にの第一章 10-1 10-1 10-1 10-1 10-1 10-1 10-1 10-                                                                                                    | 太郎<br>タロウ<br>4 - 5678<br>2017<br>4 - 5678<br>1<br>1<br>2<br>第 - 第 日<br>5.1                                                                                                    | 7        |               |         |              |   |                  |
| 病品□一ド<br>111<br>ある前<br>ある前(力ナ)<br>TEL<br>住所<br>よ局面力時間<br>あ間力時間<br>、<br>大変払力法<br>(1)(以为なみまま)<br>(て生引した)<br>3G決凍ステータ                                                                                                    | 7 イモ     7 イモ     7 イモ     7 イモ     900 - 123     ▼150 - 00     第万部 ●     済石部 ●     六百と中容而 ●     1-1-1     括空思し ●     1-1-1     括空思し ●     1-1-3     第4984442858644584、48     ◎     3 345844442858644584、48     ◎     3 34584444285864584、48     ◎     3 34584444858864584、48     ◎                                                                                                    | 太郎<br>タロウ<br>- 5678<br>- 5678<br>- 5788<br>- 5788<br>- 57                                                                                                    | <i>b</i> |               |         |              |   |                  |
| 病品□一ド<br>前品□一ド<br>111<br>あ名前<br>あ名前(Dナ)<br>TEL<br>住所<br>よお面け時間<br>あ面け時間<br>本面け時間<br>本面け時間<br>「たましの法<br>(て生引換<br>3G決決ステー3<br>代会引換」/<br>、。                                                                                                    | 7 4 年     7 4 年     7 4 1 4 4 4 4 4 4 4 4 4 4 4 4 4 4 4 | 大和<br>- 5678<br>- 5678<br>- 5678<br>- 5678<br>- 5678<br>- 5678<br>- 1001<br>- 1007<br>- 1007<br>- 1007<br>- 5678<br>- 5678<br>- 5788<br>- 5788                                                                                                    | <i>b</i> |               |         |              |   |                  |
| 病品□一ド<br>111<br>ある約<br>あ名約(Dナ)<br>TEL<br>住用<br>お願力時間<br>大変にあ注<br>(では、%をの知<br>(では、%をの知<br>(では、%をの知<br>(では、%をの知<br>(では、%をの知<br>(では、%をの知<br>(では、%をの知<br>(では、%をの知<br>(では、%をのの知<br>(では、%をのの知<br>(では、%をのの知<br>(では、%をのの知<br>(では、%をのの知<br>(では、%をのの知<br>(では、%をのの知<br>(では、%をのの知<br>(では、%をのの知<br>(では、%をのの知<br>(では、%をのの知<br>(では、%をのの知<br>(では、%をのの知<br>(では、%をのの知<br>(では、%をのの知<br>(では、%をのの知<br>(では、%をのの知<br>(では、%をのの知<br>(では、%をのの知<br>(では、%をのの知<br>(では、%をのの知<br>(では、))<br>(では、)) | アイモ       アイモ       123-       第月部       第月部       101-       11-       11-       11-       11-       11-       11-       11-       11-       11-       11-       11-       11-       11-       11-       11-       11-       11-       11-       11-       11-       11-       11-       11-       11-       11-       11-       11-       11-       11-       11-       11-       11-       11-       11-       11-       11-       11-       11-       11-       11-       11-       11-       11-       11-       11-       11-       11-       11-       11-       11-       11-       11-       11-       11-       11-       11-       11-       11-                                                                                                    | (*10<br>902<br>• - 5670<br>• - 5670<br>• - 5700<br>• - 5700<br>• - | <u>,</u> |               |         |              |   |                  |

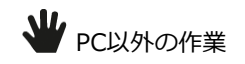

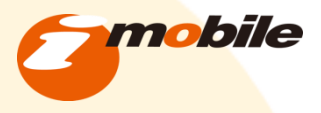

## ③在庫の確認をする

### 在庫が無い場合、お客様に「在庫切れメール(手動)」を送信する

#### <u>手順1</u>

テンプレート選択画面より 「在庫切れメール(手動)」を選択します。

#### <u>手順2</u>

「送信内容を確認」ボタンをクリックします。

→メール確認画面に移動します。

#### <u>手順3</u>

送信内容に問題がなければ 「メール送信」ボタンをクリックします。

修正する場合は 「前のページへ戻る」ボタンをクリックします。

→前の画面に戻ります。 注:ブラウザの戻るボタンは 使用しないで下さい。 管理画面>受注管理>受注管理>メール送信 メール配信 テンプレート Ø類 ■← 手順1 在庫切れメール(手動) メールタイトル 在庫切れメールタイトル 62 (上限50文字) 000ショップの000です。 この度はご注文ありがとうございます。 ご注文頂きました商品が現在売り切れております。 ヘッダー 大変申し訳ございません。 入荷準備が出来次第ご連絡をさせて頂きます。 ご注文のキャンセルも承ります。 (上限3000文字) 動的データ挿入部分 何かご不明な点などがございましたら、お気軽にお問い合わ せください。 今後ともよろしくお願いします。 フッター 【〇〇〇ショップ】 【URL】 〇〇〇 【住所】 〇〇〇 【電話】 00-0000-0000 検索結果へ戻る 送信内容を確認 手順2 確認画面 7111.288 この際はごはなおりがとうこうかいます 大変申し訳ございません。 入尋浄量が出来た第二道時をさせて頂きます。 お手換えお旅ヶ外しますが、ご) CTARGAN ご住文勝号:558 北京新会計:¥2,155 ご辞読方書:代金修練 メッヤージ: ご注文商品材類 商品名: サンプル商用 商品コード: 11 数量:1 個 全球(和註):¥ 1,00 小 計 ¥ 1,000 借号さ ¥ 0 近 和 ¥ 525 予御料 ¥ 620 尼达简相 ○お取け先 お石川 : アイモスが 後 単便登号: 〒150-0001 後近登号: 000-1224-5578 お取け日 (周立なし) お取け目 (周立なし) 商用□-F:15 商用名:サンプル商品 解目:▼ 1,000 取用:1 ご使用ポイント0gt 今回1回される10回ポイント0gt 前日ポイント100gt ×このメールは、登録メール ×遺伝のの参加めりません。 和かご不明な点などがごかいましたら、と原稿にと呼 今後ともようしく名称いします。 [0003097] [JAL] 000 [住所] 000 [住所] 000 [E-mail 000 [記書場來][包日 手順3 BOX-SAR

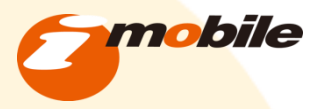

## ③在庫の確認をする

### 注文をキャンセルする

#### <u>手順1</u>

対応状況で 「キャンセル」を選択します。

### <u>手順2</u>

「この内容で登録する」ボタンを クリックします。

確認画面は出ません。 対応状況が登録されます。

注:キャンセル処理の一例です。 お客様とのメールのやり取りや 商品の再入荷状況によって対応は様々です。 お店の状況に合わせて、対応をして下さい。

| 新注意网络                                                                                                    |                              |                        |           |          |
|----------------------------------------------------------------------------------------------------|------------------------------|------------------------|-----------|----------|
|                                                                                                    |                              |                        |           |          |
| 最票 販票の作成                                                                                                    |                              |                        |           |          |
| 时忘状况<br>参表                                                                                                    | キャンセル 💌                      | K                      | -         |          |
| 8×1                                                                                                    | ※キャンセルに変更時には                 | <b>駅 在庫款を手動で戻してく</b> れ | ean.      |          |
| 送り状態号                                                                                                    |                              |                        |           |          |
|                                                                                                    |                              |                        |           |          |
| ▼ 6)谷塚河報<br>主文番号                                                                                                    | 568                          | 嚴喜ID                   | 384       |          |
| 見注日                                                                                                    | 2013/10/16 17:38             | 3                      |           |          |
| 顧客名                                                                                                    | 7.48                         | 士郎                     |           |          |
|                                                                                                    |                              |                        |           |          |
|                                                                                                    | アイモ                          | 900                    |           |          |
| メールアドレス                                                                                                    | takayuki.murati              | a@imobile.co.j         |           |          |
| TEL.                                                                                                    | 090 - 12                     | - 5678                 |           |          |
| 82                                                                                                    | =                            |                        |           |          |
| :16                                                                                                    | ▼ 150 ·<br>東京館               | 10001 住府人力             |           |          |
| 1                                                                                                    | 法谷区神宫前                       | _                      |           |          |
|                                                                                                    | 1-1-1                        |                        |           |          |
|                                                                                                    |                              |                        |           |          |
| 市                                                                                                    |                              |                        |           |          |
|                                                                                                    |                              |                        |           |          |
| 新江商品情報 11 11                                                                                                    | 古里の遊坊                        |                        |           |          |
| ~~~~~~~~~~~~~~~~~~~~~~~~~~~~~~~~~~~~~                                                                                                    | 0 /T. (V) 188.86             |                        |           |          |
| 第四コード R                                                                                                    | 品名/规格1/规格2                   | 東伯                     | 按量 消费税额   | 4781     |
|                                                                                                    | (商品)(な)(かけ)()                | 1000 円                 | 148 0.77  | 1.00007  |
|                                                                                                    | NAME (NOT (NOT               | ランク和日本 0 %             |           | 1,0001-1 |
|                                                                                                    |                              |                        | 小計        | 1,000円   |
|                                                                                                    |                              |                        | 領引        | 0 円      |
|                                                                                                    |                              |                        | 14.81     | - m      |
|                                                                                                    |                              |                        | 运科        | 515 H    |
|                                                                                                    |                              |                        | 手設料       | 630 円    |
|                                                                                                    |                              |                        | Bit       | 2,155 円  |
|                                                                                                    |                              |                        | お文払い合計    | 2,155円   |
|                                                                                                    |                              |                        | 使用ポイント    | 0 pt     |
|                                                                                                    |                              |                        | 加算ポイント    | 0 pt     |
|                                                                                                    |                              |                        | 現在ポイント    | 100 pt   |
| 返品管理情報                                                                                                    |                              |                        |           |          |
| <del>→載で動う課を定更してい</del><br>回品情報を迫加する                                                                                                    | こたき、近台耕を調整お物いします<br>返品請求額の確認 | s.)                    |           |          |
| お届け先情報 お客様                                                                                                    | 美情報へお届けする お                  | 届け先を新規追加 商品;           | ごとに別の設定を  | する       |
| 届け先1 商品の追加                                                                                                    | 10 計算結果の確認                   |                        |           |          |
|                                                                                                    | an en de canade - constan    |                        |           | w =      |
| 商品コード                                                                                                    | 商品名/規格1/規格2                  | 単価 オプション               | シ17オプション2 | 影量       |
| 11<br>支更                                                                                                    | 7ル偽器/(なし)/(なし)               | 1,000円 措定なし/推          | 純なし       | 1        |
|                                                                                                    | 77E 3                        | C BB                   |           |          |
| 8名前(カナ)                                                                                                    | //<br>77E                    | 10 <sup>0</sup>        |           |          |
| TEL                                                                                                    | 090 - 1234                   | - 5678                 |           |          |
|                                                                                                    | ± 150 - 0001                 | 住所入力                   |           |          |
| 1:36                                                                                                    | 東京都 💌                        |                        |           |          |
| au d                                                                                                    | 渋谷区神宮前                       |                        |           |          |
| 10.007 + 14.007                                                                                                    | 1-1-1                        |                        |           |          |
| 12867時間                                                                                                    | 指定悪し ≥                       |                        |           |          |
| 1 A A A A A A A A A A A A A A A A A A A                                                                                                    | 🎽 🕮 💌                        | 月 🞽 日                  |           |          |
| 0847日                                                                                                    |                              |                        |           |          |
| お支払方法                                                                                                    | おFilの皮質は手動にてお願いしま?           | ¥. )                   |           |          |
| ○867日<br>▼お支払方法<br>5日<br>(お支払方法の実際にまつき                                                                                                    |                              |                        |           |          |
| <ul> <li>              を支払方法</li></ul>                                                                                                    | <b>Y</b>                     |                        |           |          |
| <ul> <li>(お支払方法)</li> <li>(お支払方法の定意に至う)</li> <li>(大金引換)</li> <li>((決済ステータス変))</li> </ul>                                                                                                    | M                            |                        |           |          |
| <ul> <li>(お支払方法</li> <li>(お支払方法(お支払))</li> <li>(お支払う法の支票に#2)</li> <li>(大金引換)</li> <li>(大本)</li> </ul>                                                                                                    | <b>N</b>                     |                        |           |          |
| <ul> <li></li></ul>                                                                                                    | 8                            |                        |           |          |
| <ul> <li>● お支払方法</li> <li>● お支払方法</li> <li>● 2000</li> <li>● 2000<!--</td--><td></td><td></td><td></td><td></td></li></ul> |                              |                        |           |          |
| お支払方法<br>お支払方法の支更にまつ                                                                                                    | <u>×</u>                     |                        |           |          |

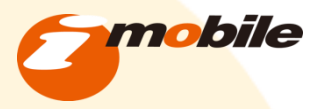

# ④出荷の準備をする

商品に同封する納品書を作成します

#### <u>手順1</u>

「帳票の作成」ボタンをクリックする。

→「帳票出力」が新しくウインドウで 立ち上がります。

### <u>手順2</u>

ダウンロード方法で「ブラウザーに開く」から 「ファイルに保存」に変更します。

### <u>手順3</u>

「この内容で作成する」を選択します。

→納品書のファイルがダウンロードされます。 ダウンロードしたファイルを印刷して下さい。

| <ul> <li>新規受注入力</li> <li>受注周歴編集</li> <li>・・     <li>・・     </li> <li>・・     </li> <li>・・      </li> <li>・・      </li> <li>・・     </li> <li>・・     </li> <li>・・     </li> <li>・・     </li> <li>・・     </li> <li>・・     </li> <li>・・     </li> <li>・・     </li> <li>・・     </li> </li> <li>・・      </li></li></li></li></li></li></li></li></li></li></li></li></li></li></li></li></li></li></li></li></li></li></li></li></li></li></li></li></li></li></li></li></li></li></li></li></li></li></li></li></li></li></li></li></li></li></li></li></li></li></li></li></li></li></ul> | ○ エノ スパニ ロ エノ ポポパンスパニノ マン<br>して、<br>レセルに変更時には、在唐数を手動で戻してください。                                                                  |  |
|----------------------------------------------------------------------------------------------------|----------------------------------------------------------------------------------------------------|--|
| 送D协备号<br><u>美川頂1</u>                                                                                                    |                                                                                                    |  |
| <ul> <li>● 帳票出力 - Windo</li> <li>● https://shop.gogo.jp/</li> <li>■ ttps://shop.gogo.jp/</li> </ul>                                                                                                    | ws Internet Explorer  admin/order/pdf.php?order_id=568                                                                         |  |
| *1535511/5                                                                                                    | CAD                                                                                                    |  |
| 発行日                                                                                                    |                                                                                                    |  |
| 修業の確認                                                                                                    |                                                                                                    |  |
| ダウンロード方                                                                                                    |                                                                                                    |  |
| 法機要タイトル                                                                                                    | ファイルに保存 📉                                                                                                    |  |
| (改正) しんしゅう しゅうしゅう しゅう                                                                                                    | お頁上げ明細書(納品書)<br>1行目:<br>このたびはお買上げいただきありがとうござ<br>2行目:<br>下記の内容にて納品させていただきます。<br>3行目:<br>ご確認いただきますよう、お願いいたします。<br>※本25月に言意をおります。 |  |
| 俱守                                                                                                    | 1行目:<br>2行目:<br>3行目:<br>3行目:<br>X未入力序は表示式支生人。                                                                                  |  |
| ポイント表記                                                                                                    | 「する」を選択されても、お客様が用金具の協会は表示されません。                                                                                                |  |
|                                                                                                    | この内容で作成する                                                                                                    |  |
| R-91                                                                                                    |                                                                                                    |  |
|                                                                                                    | <br><u>手順3</u>                                                                                                    |  |

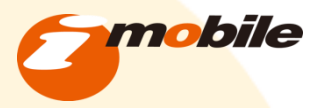

管理画面>受注管理>受注管理>新規受注入力

# ④出荷の準備をする

商品の検品・梱包をする

#### 手順1

手順2

**بلا** 

手順3

JL.

手順4

商品に不具合・・付属品の不足等が 無いか検品します。 チェックシートを作成して検品項目を まとめましょう。

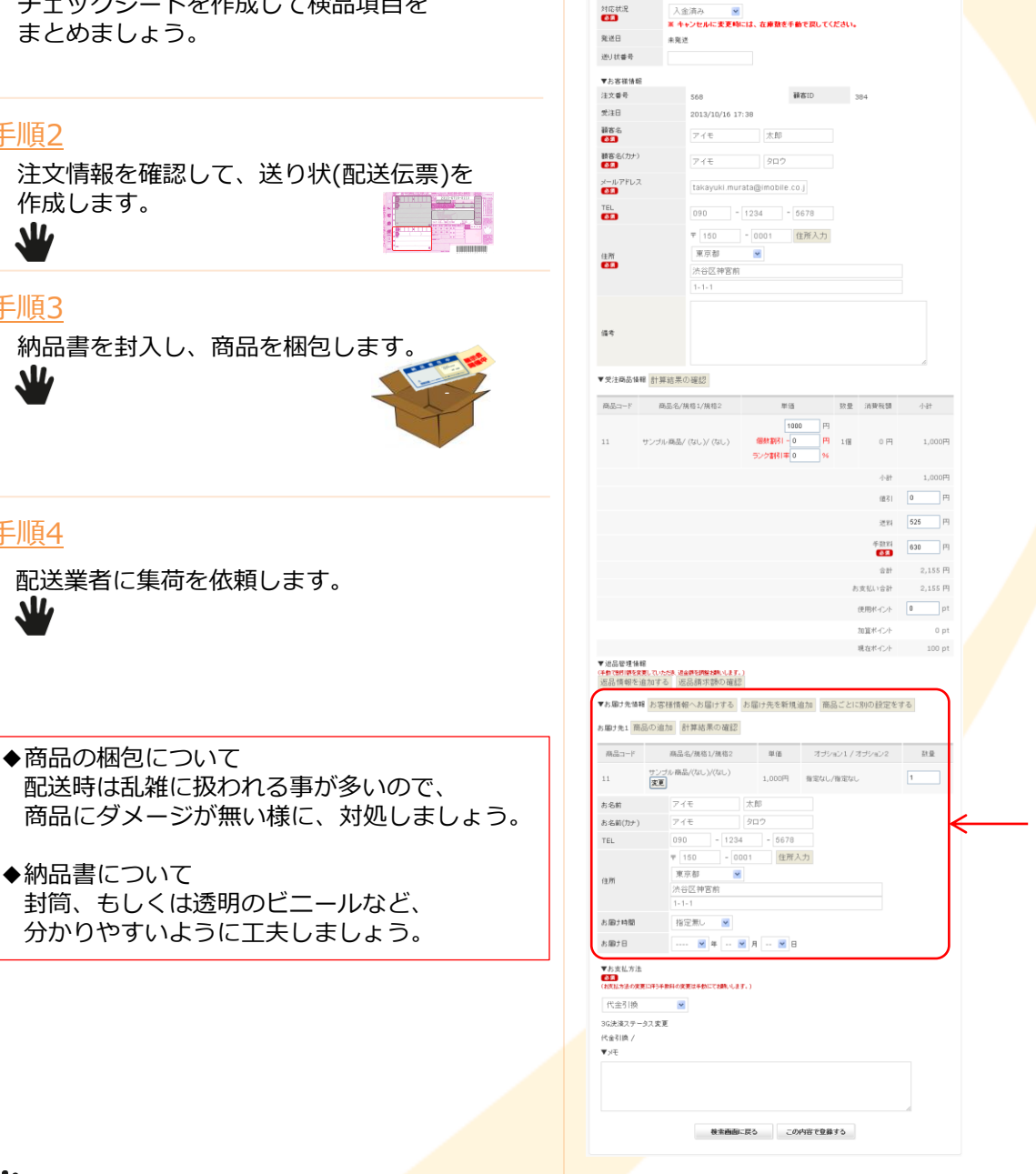

新规受注入力

受注思思规集

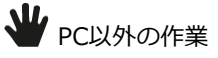

手順2

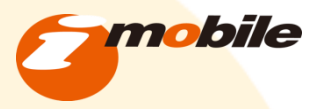

### 配送伝票番号を入力する

### <u>手順1</u>

送り状に記載のある配送伝票番号を入力します。

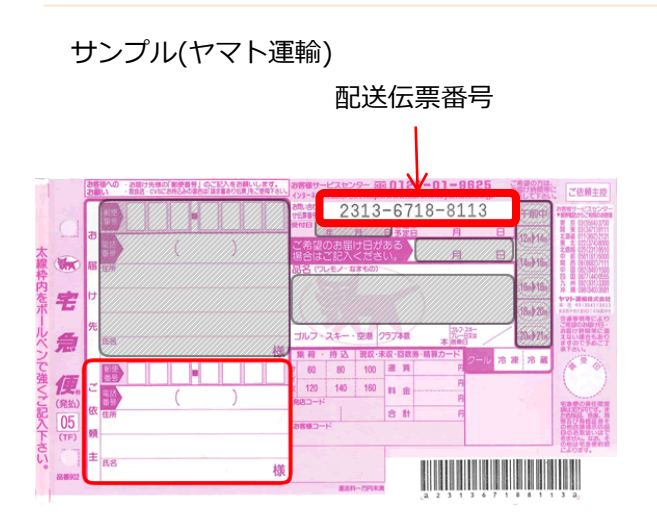

| 核素 張票                                                                                                    | の作成                  |                           |                      |          |      |                  |        |  |            |   |
|----------------------------------------------------------------------------------------------------|----------------------|---------------------------|----------------------|----------|------|------------------|--------|--|------------|---|
| 対応状況<br>(8月)                                                                                                    | کر<br>• •            | 金清み  キャンセルに支更時に           | は、在庫数を手動1            | 「戻してく」   | eau. |                  |        |  |            |   |
| 発送日                                                                                                    | **                   | 毛送                        |                      |          |      |                  |        |  | 工11日4      |   |
| 送り状番号                                                                                                    |                      |                           | _←                   |          |      |                  |        |  | <u>于順1</u> | 2 |
| ▼お客様情報                                                                                                    | Į.                   |                           | 17.00                |          |      |                  |        |  |            |   |
| 注义 會专<br>受注日                                                                                                    |                      | 2013/10/16 17:3           | 18                   | 10       | 3    | 184              |        |  |            |   |
| 顧客名                                                                                                    |                      | アイモ                       | 太郎                   |          |      |                  |        |  |            |   |
| 観客名(カナ)                                                                                                    |                      | 7/2                       | ànà                  |          |      |                  |        |  |            |   |
| €33<br>メールアドレス                                                                                                    |                      | 216                       |                      |          |      |                  |        |  |            |   |
| TEI                                                                                                    |                      | takayuki.mura             | ta@imobile.co.j      |          |      |                  |        |  |            |   |
| 62                                                                                                    |                      | 090 - 1                   | 234 - 56             | 78       |      |                  |        |  |            |   |
|                                                                                                    |                      | 〒 150 ·                   | · 0001 住i            | 所入力      |      |                  |        |  |            |   |
| 1±171<br>(8)2                                                                                                    |                      | 法谷区神宮前                    |                      |          |      |                  |        |  |            |   |
|                                                                                                    |                      | 1-1-1                     |                      |          |      |                  |        |  |            |   |
|                                                                                                    |                      |                           |                      |          |      |                  |        |  |            |   |
| 循考                                                                                                    |                      |                           |                      |          |      |                  |        |  |            |   |
|                                                                                                    |                      |                           |                      |          |      |                  | e.     |  |            |   |
| 《受注商品情報                                                                                                    | # 計算結果               | 県の確認                      |                      |          |      |                  |        |  |            |   |
| 商品コード                                                                                                    | 商品名                  | /規稿1/規稿2                  | 単语                   |          | 败量   | 消费税额             | 小計     |  |            |   |
|                                                                                                    |                      |                           | 1000                 | Ħ        |      |                  |        |  |            |   |
| 11                                                                                                    | サンブル商店               | b/ (tst.)/ (tst.)         | 個鉄割引 - 0<br>ランク割引車 0 | 94<br>94 | 111  | 0 円              | 1,000円 |  |            |   |
|                                                                                                    |                      |                           |                      |          |      | 小計               | 1,000円 |  |            |   |
|                                                                                                    |                      |                           |                      |          |      | 18.61            | U H    |  |            |   |
|                                                                                                    |                      |                           |                      |          |      | 进料               | 525 円  |  |            |   |
|                                                                                                    |                      |                           |                      |          |      | 中設料<br><b>62</b> | 630 円  |  |            |   |
|                                                                                                    |                      |                           |                      |          |      | 合計               | 2,155円 |  |            |   |
|                                                                                                    |                      |                           |                      |          | e.   | 使用おという           | 0 pt   |  |            |   |
|                                                                                                    |                      |                           |                      |          |      | 加算ポイント           | 0 pt   |  |            |   |
|                                                                                                    |                      |                           |                      |          |      | 現在ボイント           | 100 pt |  |            |   |
| 「返品管理情報<br>手動で8月期を実<br>返品情報を注                                                                                                    | 曜<br>更していたたま<br>追加する | ⊎金鐸を野盤おいいます。)<br>返品請求額の確認 |                      |          |      |                  |        |  |            |   |
| 「お届け先情報                                                                                                    | # お客様体               | 時報へお届けする よ                | 5届け先を新規追             | 加商品      | ことに  | 別の設定を            | する     |  |            |   |
| 5届1先1 商                                                                                                    | 品の追加                 | 計算結果の確認                   |                      |          |      |                  |        |  |            |   |
| 商品コード                                                                                                    | 麻                    | 品名/规格1/规格2                | 单值                   | オプショ     | 017  | オプション2           | 좌운     |  |            |   |
| 11                                                                                                    | サンゴルボ                | 角晶/(なし)/(なし)              | 1,000円               | 指定なし/    | 修定ない |                  | 1      |  |            |   |
| お名前                                                                                                    | 7                    | YE I                      | 太郎                   |          |      |                  |        |  |            |   |
| お名前(力ナ)                                                                                                    | 7                    | '/E                       | タロウ                  |          |      |                  |        |  |            |   |
| TEL                                                                                                    | 0                    | 90 - 1234                 | - 6678               |          |      |                  |        |  |            |   |
|                                                                                                    |                      | 150 - 000                 | 1 住所入;               | b        |      |                  |        |  |            |   |
| 住所                                                                                                    | 25                   |                           |                      |          |      |                  |        |  |            |   |
| * 50 + ++ 50                                                                                                    | 1                    | -1-1                      |                      |          |      |                  |        |  |            |   |
| お服が時間<br>1×回+日                                                                                                    | 1                    |                           |                      |          |      |                  |        |  |            |   |
| A 10 MIL                                                                                                    |                      | <u>-</u> + <u>M</u>       | a 🔤 🖬 🖬              |          |      |                  |        |  |            |   |
| 07167 0                                                                                                    | :<br>夏に伴う千奈県44       | )実際は平動にでお願いします。           | 5                    |          |      |                  |        |  |            |   |
| ▼お支払方法<br>(253)<br>(253)                                                                                                    |                      | <u>~</u>                  |                      |          |      |                  |        |  |            |   |
| <ul> <li>▼お支払方法</li> <li>(1)(1)(1)(1)(1)(1)(1)(1)(1)(1)(1)(1)(1)(</li></ul>                                                                                                    |                      |                           |                      |          |      |                  |        |  |            |   |
| <ul> <li>▼お支払方法</li> <li>●53</li> <li>●大会社方法</li> <li>●53</li> <li>●大会社方法</li> <li>●53</li> <li>●大会社方法</li> <li>●大会社方法</li> <li>●53</li> <li>●54</li> <li>●54</li></ul> | -9ス変更                |                           |                      |          |      |                  |        |  |            |   |
| <ul> <li>・・・・・・・・・・・・・・・・・・・・・・・・・・・・・・・・・・・・</li></ul>                                                                                                    | -9.7.安更              |                           |                      |          |      |                  |        |  |            |   |
| <ul> <li>▼お支払方法</li> <li>(お支払方法の支払)</li> <li>(お支払方法の支払)</li> <li>(代金引換)</li> <li>(代金引換 /</li> <li>(大金引換 /</li> <li>(大金引換 /</li> </ul>                                                                                                    | -9ス変更                |                           |                      |          |      |                  |        |  |            |   |

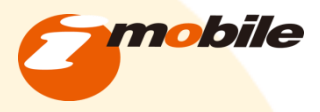

### お客様に「出荷完了メール(手動)」を送信する

### <u>手順1</u>

J.

梱包済みの商品を出荷します。

### <u>手順2</u>

受注管理画面で該当する注文の通知に チェックを入れます。

### <u>手順3</u>

「一斉通知」ボタンをクリックします。

→メールテンプレート選択画面に移動します。

| 受注管理                       |                                                                                                    |  |  |  |  |  |  |  |
|----------------------------|----------------------------------------------------------------------------------------------------|--|--|--|--|--|--|--|
| 検索条件設)                     | Ê                                                                                                    |  |  |  |  |  |  |  |
| 注文番号                       | ~ 対応状況 選択してください ≥                                                                                                    |  |  |  |  |  |  |  |
| 顧客名                        | 顧客名 (カナ<br>)                                                                                                    |  |  |  |  |  |  |  |
| メールアドレ<br>ス                | , TEL                                                                                                    |  |  |  |  |  |  |  |
| 生年月日                       |                                                                                                    |  |  |  |  |  |  |  |
| 性別                         | □男性□女性                                                                                                    |  |  |  |  |  |  |  |
| 支払方法 □代金引換□供行銀込□クレジットカード決済 |                                                                                                    |  |  |  |  |  |  |  |
| 受注日                        |                                                                                                    |  |  |  |  |  |  |  |
| 更新日                        | ¥ F ¥ F ¥ B~ ¥ F ¥ F ¥ B                                                                                                    |  |  |  |  |  |  |  |
| 購入金額                       | 円~ 円                                                                                                    |  |  |  |  |  |  |  |
| 検索結果表示件数 10 💗 件 この条件で検索する  |                                                                                                    |  |  |  |  |  |  |  |
| 検索結果一覧                     | 91件が該当しました。 - 処理 - · · · · · · · · · · · · · · · · · ·                                                                                                    |  |  |  |  |  |  |  |
| 処 配送<br>理 番号               | 発<br>送 受注日<br>音 名<br>交払方法<br>購入会 対応<br>調(円)<br>状況<br>全て確瞭<br>集 降<br>一<br>一<br>小<br>一<br>し<br>、<br>、<br>、<br>、<br>、<br>、<br>、<br>、<br>、<br>、<br>、<br>、<br>、 |  |  |  |  |  |  |  |
| D 056<br>8                 | 未 2013/10/ 568 アイ<br>発 16 17:38 568 元太 代金引換 55 済み 通知□ 煤 削<br>武 16 17:38 568 武 代金引換 55 済み                                                                   |  |  |  |  |  |  |  |
|                            |                                                                                                    |  |  |  |  |  |  |  |
| Ξ                          | 手順3 手順2                                                                                                    |  |  |  |  |  |  |  |

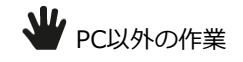

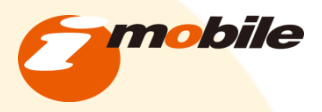

### お客様に「出荷完了メール(手動)」を送信する

#### <u>手順1</u>

テンプレート選択画面より 「出荷完了メール(手動)」を選択します。

#### <u>手順2</u>

「送信内容を確認」ボタンをクリックします。

→メール確認画面に移動します。

### <u>手順3</u>

送信内容に問題がなければ 「メール送信」ボタンをクリックします。

修正する場合は 「前のページへ戻る」ボタンをクリックします。

→前の画面に戻ります。 注:ブラウザの戻るボタンは 使用しないで下さい。 管理画面>受注管理>受注管理>メール配信

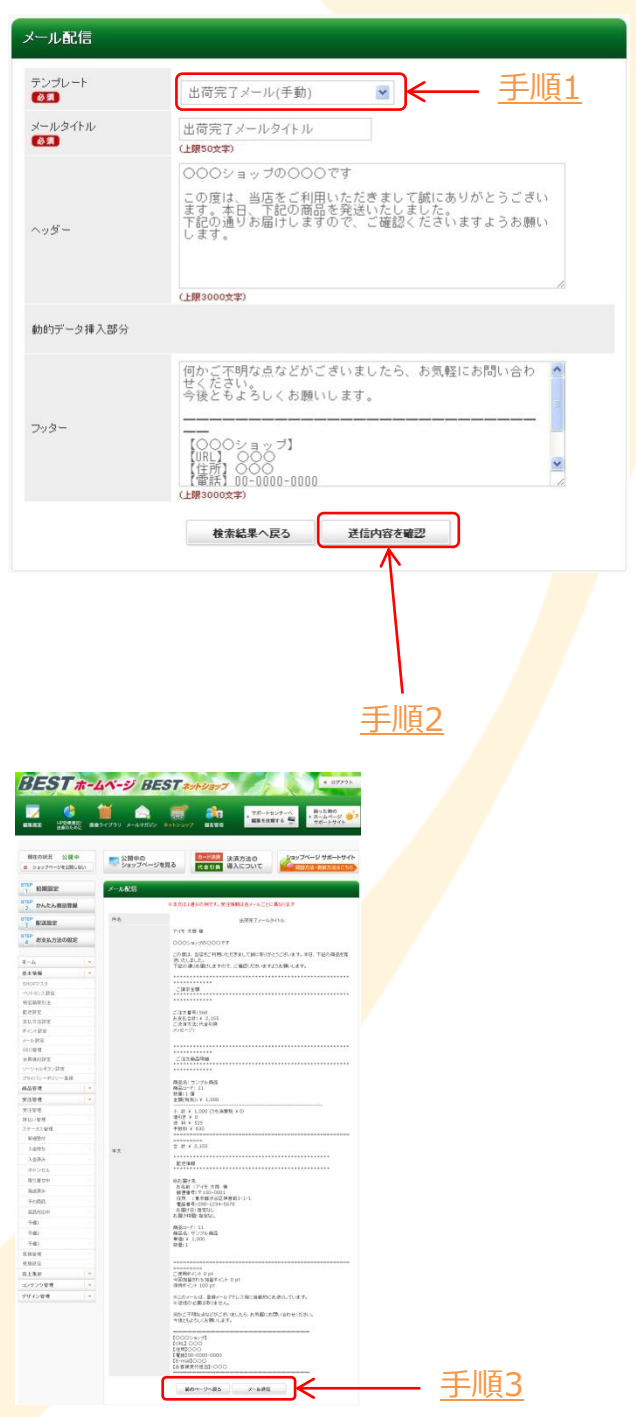

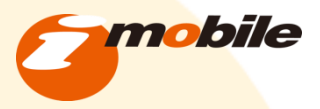

# 対応状況(ステータス)を変更する

<u>手順1</u>

対応状況を「発送済み」に変更します。

#### 管理画面>受注管理>受注管理>

| 安江 本<br>安辺 は<br>安辺 は<br>ま<br>東辺 の作成<br>ボ で<br>「 た の た の の の の の の の の の の の の の の の の                                                                                                    |
|----------------------------------------------------------------------------------------------------|
| 22日本編集<br>第三の作品<br>第三の作品<br>第三の作品<br>第三の作品<br>第三の作品<br>第三の作品<br>第三の一日<br>第三の一日<br>第二の一日<br>第二の一日<br>第二の<br>二<br>二<br>二<br>二<br>二<br>二<br>二<br>二<br>二<br>二<br>二<br>二<br>二 |
| ※二の150 ※二の150 ※二の150 (200, 10, 10, 10, 10, 10, 10, 10, 10, 10,                                                                                                    |
|                                                                                                    |
|                                                                                                    |
|                                                                                                    |
| 第日9日<br>日<br>2013<br>名<br>アイ<br>名(7)7)<br>アイ<br>名(7)7)<br>アイ<br>日<br>名(7)7)<br>アイ<br>日<br>名(7)7)<br>アイ<br>日<br>名(7)7)<br>アイ<br>日<br>名(7)7)<br>アイ<br>日<br>名(7)7)<br>アイ<br>日<br>日<br>2014<br>日<br>日<br>2014<br>日<br>日<br>2014<br>日<br>2014<br>日<br>2014<br>日<br>2014<br>日<br>2014<br>日<br>2014<br>日<br>2014<br>日<br>2014<br>日<br>2014<br>日<br>2014<br>日<br>2015<br>名<br>アイ<br>アイ<br>アイ<br>アイ<br>アイ<br>アイ<br>アイ<br>アイ<br>アイ<br>アイ                                                                                                    |
| 第日     500     第日D     304       日     2013     304       日     2013     304       日     2013     304       日     2013     304       日     2014     304       日     2013     304       日     2014     100       100     2014     100       100     100     100       100     100     100       100     100     100       100     100     100       100     100     100       100     100     100       100     100     100       100     100     100       100     100     100       100     100     100       100     100     100       100     100     100       100     100     100       100     100     100       100     100     100       100     100     100       100     100     100       100     100     100       100     100     100       100     100     100       100     100     100       100     100     100                                                                                                    |
| は<br>高<br>高<br>高<br>高<br>二<br>二<br>二<br>二<br>二<br>二<br>二<br>二<br>二<br>二<br>二<br>二<br>二                                                                                                    |
|                                                                                                    |
| 6007)<br>VFTL<br>新規受注入力<br>学生發励編集<br>構業 被異の作成<br>単位<br>学生、<br>単位<br>単位<br>単位<br>単位<br>単位<br>単位<br>単位<br>単位<br>単位<br>単位                                                                                                    |
|                                                                                                    |
| 新規受注入力       受注償担集集       修置     被要の作成       対応状況     受送流み       プロ状況     受送流み       実活日     未実送       送日     未実送                                                                                                    |
| ダ注理設理課     街里 株面の作成<br>村広状況<br>王 本 2 と たん、支更時には、た時間を手動で取ってください。<br>来流日 本 来近<br>売り状書号                                                                                                    |
| <ul> <li>毎重 修理の作点</li> <li>対応状況</li> <li>受送済み</li> <li>※ キャンセルに支更時には、<br/>た券執税手動で取してくだめい。</li> <li>発送</li> <li>未見送</li> <li>送り状音号</li> </ul>                                                                                                    |
| 対応状況                                                                                                    |
| 10.0.3         只送海戸            第二日         第二日         第二日           第二日         未見送         未見送           週)は書号         1         1                                                                                                    |
| 発送日         未完送           述り就會符                                                                                                    |
| 进U 抗靈寺                                                                                                    |
|                                                                                                    |
|                                                                                                    |
| 主商品情報 計算結果の確認                                                                                                    |
| コード 商品名/規格1/規格2 単価 発量 消費税額 小計                                                                                                    |
|                                                                                                    |
| サンラル(Mailly (なし)) (なし) (なし) (なし) (なし) (なし) (なし) (なし                                                                                                    |
| 小社 1,000円                                                                                                    |
| (語3) 0 円                                                                                                    |
| 道料 525 円                                                                                                    |
| 手数料 630 円                                                                                                    |
| 金社 2.155 円                                                                                                    |
| お支払い会社 2,155 円                                                                                                    |
| 使用代イント 0 pt                                                                                                    |
| 加算ポイント 0 pt                                                                                                    |
| 現在ポイント 100 pt                                                                                                    |
| 各種植物<br>朝鮮な変更なたた。後森特な物理はしはます。)<br>情報の予治力でする、「奈凡語で学校の演員の                                                                                                    |
| #1999年14日 大型球術師へ大国けずる 大国けの多新接流加 商品ごとに他の設守をする                                                                                                    |
|                                                                                                    |
| TREA INTERNATION OF TREASE                                                                                                    |
| Bコード 商品名/規稿1/損稿2 単値 オブション1 / オブション2 数量<br>サンパルの高点(201,5)(201,5)                                                                                                    |
| 1,000円 指定なし/指定なし     1                                                                                                    |
| 前 アイモ 太郎                                                                                                    |
| あ(カナ) アイモ タロウ                                                                                                    |
| 090 - 1234 - 5678                                                                                                    |
| 東京都                                                                                                    |
| 決谷区神宮前                                                                                                    |
| 1-1-1                                                                                                    |
|                                                                                                    |
| 78 ···· ¥ 4 ·· ¥ 月 ·· ¥ B                                                                                                    |
| 実起方法                                                                                                    |
| 4.5法の変更に伴う手続料の変更は手動にてお触りします。) 金子(約)                                                                                                    |
| 回710% 回<br>1027                                                                                                    |
| 31ja /                                                                                                    |
| ŧ                                                                                                    |
|                                                                                                    |
|                                                                                                    |
|                                                                                                    |

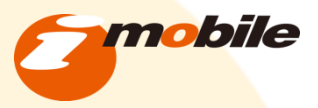

### メールテンプレートの変更

各テンプレートの内容を設定する

#### <u>手順1</u>

「メール設定」をクリックします。

#### <u>手順2</u>

編集したいテンプレートを選択します。

#### <u>手順3</u>

「メールタイトル」を入力します。

#### <u>手順4</u>

「ヘッダー」を入力します。

メール本文の上部に表示される内容します。

#### <u>手順5</u>

「フッター」を入力します。

メール本文の下部に表示される内容します。

「動的データ挿入部分」

お客様が注文した商品の ご請求金額・ご注文商品明細・配送情報が 自動で入力されます。 管理画面>基本情報>メール設定

| ホーム          |   |
|--------------|---|
| 基本情報         |   |
| SHOPマスタ      |   |
| ベリトランス設定     |   |
| 特定商取引法       |   |
| 配送設定         |   |
| 支払方法設定       |   |
| ポイント設定       | > |
| メール 設定       |   |
| SEO管理        | × |
| 会員規約設定       |   |
| ワーシャルボタン設定   |   |
| プライバシーポリシー登録 |   |
| 商品管理         |   |
| 受注管理         |   |
| 売上集計         |   |
| コンテンツ管理      |   |
| デザイン管理       |   |

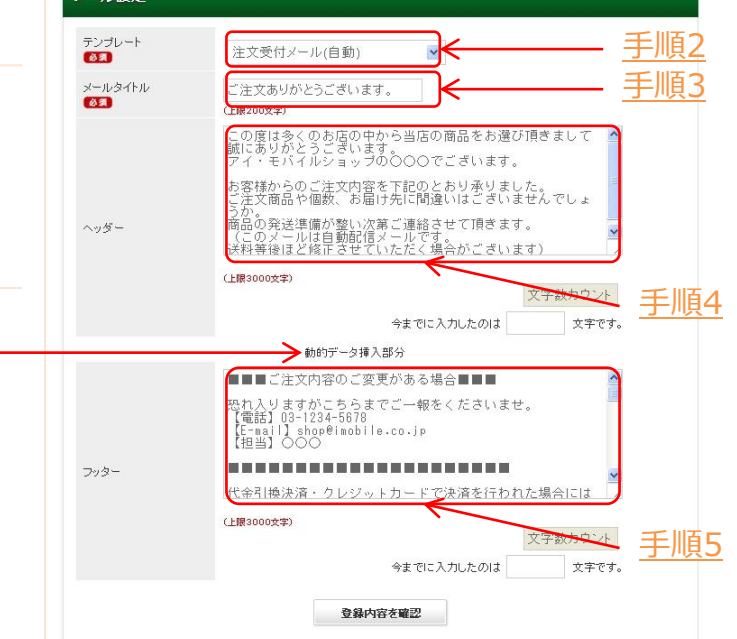

入力イメージ図 → 18P

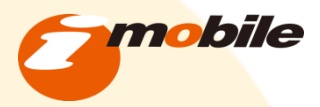

# メールテンプレートの変更

### メールテンプレート文言の表示イメージ

#### アイモ 太郎 様

この度は多くのお店の中から当店の商品をお選び頂きまして誠にありがとうございます。 アイ・モバイルショップの〇〇〇でございます。

商品の発送準備が整い次第ご連絡させて頂きます。 (このメールは自動配信メールです。 送料等後ほど修正させていただく場合がございます)

| メール設定           |                                                                                                    | 1 0                   | *******                      |
|-----------------|----------------------------------------------------------------------------------------------------|-----------------------|------------------------------|
| テンプレート          | 注文受付メール(自動)                                                                                                    |                       | ご請求金額<br>*********           |
| メールタイトル<br>1821 | ご注文ありがとうございます。<br>ご注文ありがとうございます。<br>(2) 探2000年)                                                                                      |                       | ご注文番号 :<br>お支払合計 :<br>ご油落ち注・ |
|                 | この度は多くのお店の中かつ自体の商品をお選び頂きまして<br>「酸にありだらここではます。<br>アイ・モバイルショップの〇〇〇でございます。<br>お客様からのご注文内容を下記のとおり承りました。<br>ご字で商品と地域の お屋片体に防御しばございませんでした。 |                       | こ 戻肩                         |
| ヘッダー            | こた人間的や間部への通りがに回転がることがなどかでします。<br>一部品の発送準備が整い次第ご連結させて頂きます。<br>(このダールは自動配信メールです。<br>送料等後ほど施正させていただく場合がございます)                           |                       | ご注文商品<br>*********           |
|                 | (上掛3000次字)<br>文字数カウント<br>今までに入力したのは 文字です。                                                                                            |                       | 商品名: サン<br>商品コード:            |
|                 | 動的デーク提入部分                                                                                                    |                       | 政重:⊥個<br>金額(税抜):             |
|                 | 商品の発送が整い次第、お荷物伝票番号をお知らせするメー ▲<br>少を、 しませていたまままま                                                                                      |                       | /\ <u></u> + <u>v</u> 1 (    |
|                 | 何かご不明な点などがございましたら、お気軽にお問い合わ                                                                                                    |                       | 小 前 + 1,0<br>値引き ¥ 0         |
| 744-            | せくたさい。<br>今後ともよろしくお願いします。                                                                                                    | $\setminus$           | 送 料¥52<br>手数料¥63             |
|                 | Ť                                                                                                    | X                     | =======                      |
|                 | (上銀3000文字)<br>文字(数力ウント                                                                                                    |                       | 合計¥2,                        |
|                 | 今までに入力したのは 文字です。                                                                                                    |                       | *******                      |
|                 |                                                                                                    |                       | 配送情報<br>********             |
|                 | 登録内容を確認                                                                                                    |                       |                              |
|                 |                                                                                                    |                       | ◎お届け先<br>お名前 :               |
|                 |                                                                                                    |                       | 郵便番号:                        |
|                 |                                                                                                    |                       | 任所 :<br>電話番号:                |
|                 |                                                                                                    |                       | -<br>お届け日:                   |
|                 |                                                                                                    |                       | お届け時間:                       |
|                 |                                                                                                    | į                     | 商品コード:                       |
|                 |                                                                                                    |                       | 商品名: サン<br>単価:¥ 1,0          |
|                 |                                                                                                    |                       | 数量:1                         |
|                 |                                                                                                    |                       |                              |
|                 |                                                                                                    |                       | ご使用ポイン<br>今回加算され             |
|                 |                                                                                                    |                       | 保持ポイント                       |
|                 |                                                                                                    |                       | ※このメール                       |
|                 |                                                                                                    |                       | ※返信の必要                       |
| <b>√</b> =      | = シプレートブスカレた文言け                                                                                                    |                       | 商品の発送が                       |
|                 | シンレードにハリリに大古は、<br>短で圭二されます                                                                                                    |                       | お送りさせて                       |
| ロ凶の順            | ぎてしな小C1しまり。                                                                                                    | \].                   | 何かご不明な                       |
| 夫除にイ            | マトンヨツノ上でテスト注义を行い                                                                                                    | <ul> <li>↓</li> </ul> | 今後ともよろ                       |
| メールン            | ノトじとのように表示されるか、                                                                                                    | N.                    |                              |

確認しましょう。

\*\*\*\*\*\* \*\*\*\*\*\*\* 568 ¥ 2,155 代金引換 \*\*\*\*\*\* \*\*\*\*\* プル商品 11 ¥ 1,000 000 (うち消費税 ¥0) 5 0 === \_\_\_\_\_ 155 \*\*\*\*\*\* アイモ太郎 様 〒150-0001 東京都渋谷区神宮前1-1-1 090-1234-5678 指定なし 指定なし 11 プル商品 00 ト 0 pt る加算ポイント 0 pt 100 pt は、登録メールアドレス宛に自動的にお送りしています。 はありません。 整い次第、お荷物伝票番号をお知らせするメールを いただきます。 点などがございましたら、お気軽にお問い合わせください。 しくお願いします。 【サンプル01ショップ】 【URL】 http://shop.gogo.jp/8009261/ 【住所】東京都渋谷区神宮前1-1-1 【電話】00-0000-0000 [E-mail] takayuki.murata@imobile.co.jp 【店長】:村田 【お客様受付】:村田

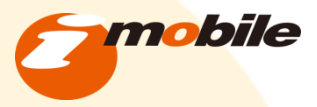

### 一括処理

### 複数の注文情報を変更する

#### <u>手順1</u>

「受注管理」をクリックします。

#### <u>手順2</u>

条件で注文を検索します。 例:日時・支払方法・対応状況など

#### <u>手順3</u>

該当の注文全ての「処理」に チェックを入れます。

#### <u>手順4</u>

「処理」選択より実行する処理を選びます。

- ・帳票出力 納品書を出力します。
- ・ピッキングリスト出力
   注文商品の商品リストを出力する。
   ・配送をまとめる
  - 複数の注文を一つにする(配送先も)
- ・同梱解除 まとめた注文を解除する。
- ・削除

注文情報を削除する。

#### 管理画面>受注管理>受注管理

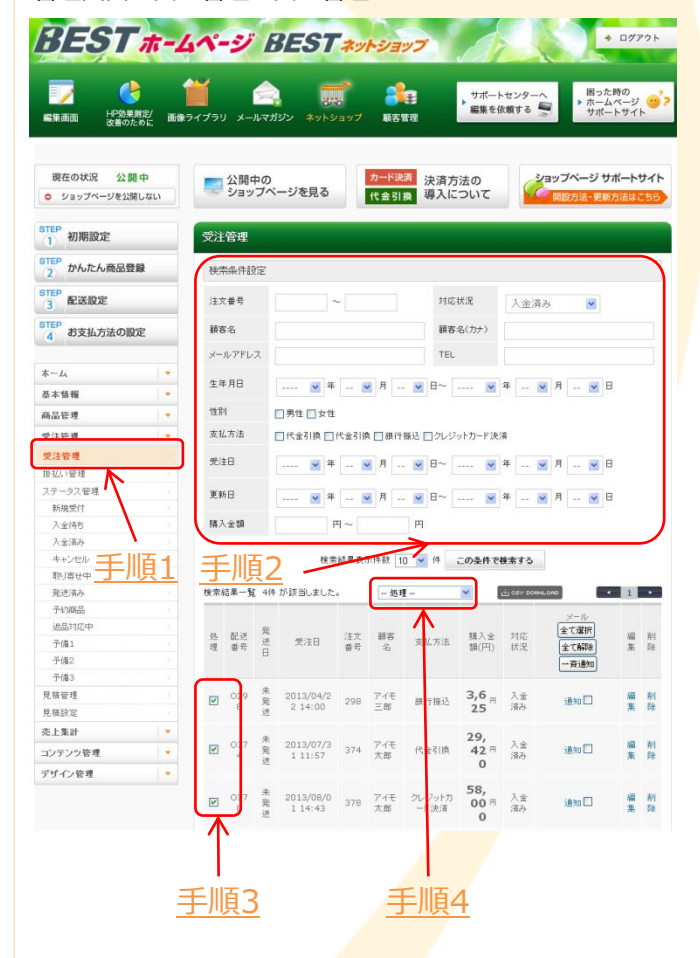